## **Resultatenmonitor – Parnassys**

## Resultaten opnieuw klaarzetten

08-03-2018

Het opnieuw of gecorrigeerd versturen van toetsresultaten werkt als volgt:

*Stap 1*: Klik in de Resultatenmonitor bij de betreffende toets op het **bewerk-icoon**:

| Noordhoff Uitgevers       | tesultatenmonitor |                 |                 |                 |                 |                 |                 |                 |                 |
|---------------------------|-------------------|-----------------|-----------------|-----------------|-----------------|-----------------|-----------------|-----------------|-----------------|
| Kijn klas Methode:        | Reken zeker 🛄     | Klas 3          | Klas 4          | Klas 5 Kla      | as 6 Klas 7     |                 |                 |                 |                 |
| Toetsen 🔻 Taakbriefjes Ra | pportcijfers      |                 |                 |                 |                 |                 | Toon toetsen:   | jaargroep 7 🔂   |                 |
| Bloktoetsen - Leerjaar 7  | Blok 1- toets 1   | Blok 1- toets 2 | Blok 1- toets 3 | Blok 1- toets 4 | Blok 2- toets 1 | Blok 2- toets 2 | Blok 3- toets 1 | Blok 3- toets 2 | Blok 4- toets 1 |
| <b>~</b> A-Z <b>▼Z-A</b>  | 👼 🔸               | 5               | 👼 🔸             | 5               | 🦻 🔸             | 🖐 🔸             | 👼 🔸             | 👼 🔸             | 🦻 🔸             |
| Bonnema, Bonno            | 6.1               |                 |                 | 9.5             |                 |                 | 8.9             |                 |                 |
| Bosuil, Eppootje          | 4.0               |                 |                 | 2.4             |                 |                 | 3.0             |                 |                 |
| Mellema, Siep             | 10.0              |                 |                 | 6.2             |                 |                 | 7.8             |                 |                 |
|                           |                   |                 |                 |                 |                 |                 |                 |                 |                 |

## Stap 2: Klik op Bewerk toetsregistratie:

| Noordhoff Uitgevers Resultatenmon                                      | tor         |             |             |            |                 |        | •           | 2 0                                          |  |  |
|------------------------------------------------------------------------|-------------|-------------|-------------|------------|-----------------|--------|-------------|----------------------------------------------|--|--|
| K Naar overzicht Reken zeker / Bloktoetsen / Groep 7 / Blok 1- toets 4 |             |             |             |            |                 |        |             |                                              |  |  |
|                                                                        |             |             |             |            |                 |        |             | Legenda: 📕 0% - 79% 🔜 80% - 89% 📕 90% - 100% |  |  |
| Datum                                                                  | Opgave 1    | Opgave 2    | Opgave 3    | Opgave 4   | Percentage goed | Cijfer | Opmerkingen |                                              |  |  |
| TA-Z TZ-A                                                              | 11 ptn<br>i | 12 ptn<br>i | 10 ptn<br>i | 4 ptn<br>i |                 |        |             |                                              |  |  |
| Bonnema, Bonno 21-02-2018                                              | 10          | 12          | 10          | 4          | 97%             | 9.5    |             |                                              |  |  |
| Bosuil, Eppootje 21-02-2018                                            | 2           | 2           | 2           | 2          | 22%             | 2.4    |             |                                              |  |  |
| Mellema, Siep 21-02-2018                                               | 10          | 8           | 8           | 4          | 81%             | 6.2    |             |                                              |  |  |

*Stap 3*: Pas de cijfers aan (of laat ze ongewijzigd als u alleen opnieuw de resultaten wilt verzenden) en klik vervolgens op **Sluit bewerking** 

| Noordhoff Uitgevers Resu                                                                               | ltatenmonitor |          |          |               |          |                 |        |             |   | 2 |
|----------------------------------------------------------------------------------------------------|---------------|----------|----------|---------------|----------|-----------------|--------|-------------|---|---|
| Naar overzicht Reken zeker / Bloktoetsen / Groep 7 / Blok 1- toets 4 Sluit bewer Giffers gewijzigd 50% |               |          |          |               |          |                 |        |             |   |   |
|                                                                                                    |               |          |          | 1             |          |                 | 80%    | Normering:  | • |   |
|                                                                                                    |               |          |          |               |          |                 |        |             |   |   |
|                                                                                                    | Datum         | Opgave 1 | Opgave 2 | Opgave 3      | Opgave 4 | Percentage goed | Cijfer | Opmerkingen |   |   |
| VA.7 V7.0 08                                                                                           | -03-2018      | 11 ptn   | 12 ptn   | 10 ptn        | 4 ptn    |                 |        |             |   |   |
| - A-Z                                                                                                  |               | i 🗙      | i 🗙      | -E - <b>X</b> | i 🗙      |                 |        |             |   |   |
| Bonnema, Bonno 21                                                                                      | -02-2018      | 10       | 4        | × 8           | 4        | 92%             | 8.4    |             |   |   |
| Bosuil, Eppootje 21                                                                                    | -02-2018      | 2        | 2        | 2             | 2        | 2296            | 2.4    |             |   |   |
| Mellema, Siep 21                                                                                       | -02-2018      | 10       | 8        | 8             | 4        | 8196            | 6.2    |             |   |   |

| Noordhoff Uit           | tgevers F | Resultatenmonitor |             | 2 7      |          |          |                 |        |             |                                              |
|-------------------------|-----------|-------------------|-------------|----------|----------|----------|-----------------|--------|-------------|----------------------------------------------|
| <b>〈</b> Naar overzicht | Reken     | zeker / Bloktoet  |             |          |          |          |                 |        |             |                                              |
|                         |           |                   |             |          |          |          |                 |        |             | Legenda: 📕 0% - 79% 📒 80% - 89% 📕 90% - 100% |
|                         |           | Datum             | Opgave 1    | Opgave 2 | Opgave 3 | Opgave 4 | Percentage goed | Cijfer | Opmerkingen |                                              |
| ▼A-Z                    | ▼Z-A      | <b></b>           | 11 ptn<br>i | 12 ptn   | 10 ptn   | 4 ptn    |                 |        |             |                                              |
| Bonnema, Bonno          |           | 21-02-2018        | 10          | 4        | 8        | 4        | 70%             | 5.4    |             |                                              |
| Bosuil, Eppootje        |           | 21-02-2018        | 2           | 2        | 2        | 2        | 22%             | 2.4    |             |                                              |
| Mellema, Siep           |           | 21-02-2018        | 10          | 8        | 8        | 4        | 81%             | 6.2    |             |                                              |
|                         |           |                   |             |          |          |          |                 |        |             |                                              |

Stap 4: Klik op Verstuur resultaten om de resultaten naar Parnassys te versturen.